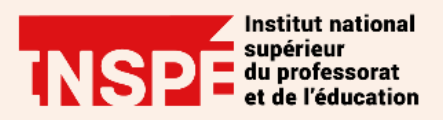

# Moodle – Évaluer avec l'activité Test

Auteur : Laura FLORES, PRATICE

Date : 13/01/2021

V Test

L'activité Test permet à l'enseignant d'évaluer les étudiants par le biais de tests (quiz) en ligne autocorrectifs, créés directement dans un cours Moodle. Différents types de questions sont disponibles : questions à choix multiples, vrai ou faux, appariement, réponses courtes, composition de courts textes, etc.

Attention : ce document n'est pas un tutoriel exhaustif des possibilités permises par l'activité test, il vous permettra de créer un QCM.

Voici un schéma sommaire qui présente les principales étapes à suivre pour créer un Test dans Moodle :

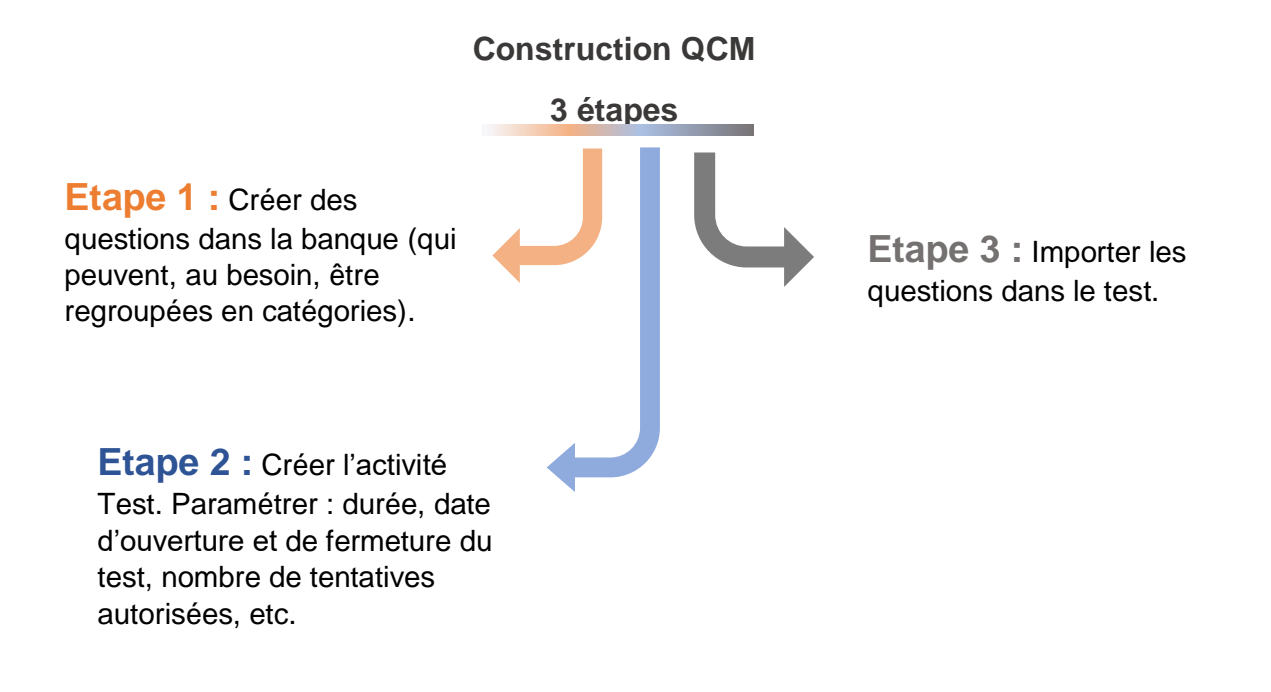

# Etape 1 : Ajouter une question à la banque de questions

Le test est constitué de questions extraites d'une banque de questions rattachées au cours.

Pour alimenter cette banque de question, une fois dans votre espace de cours Moodle, cliquez sur la roue dentée.

Dans le menu déroulant cliquez sur Plus...

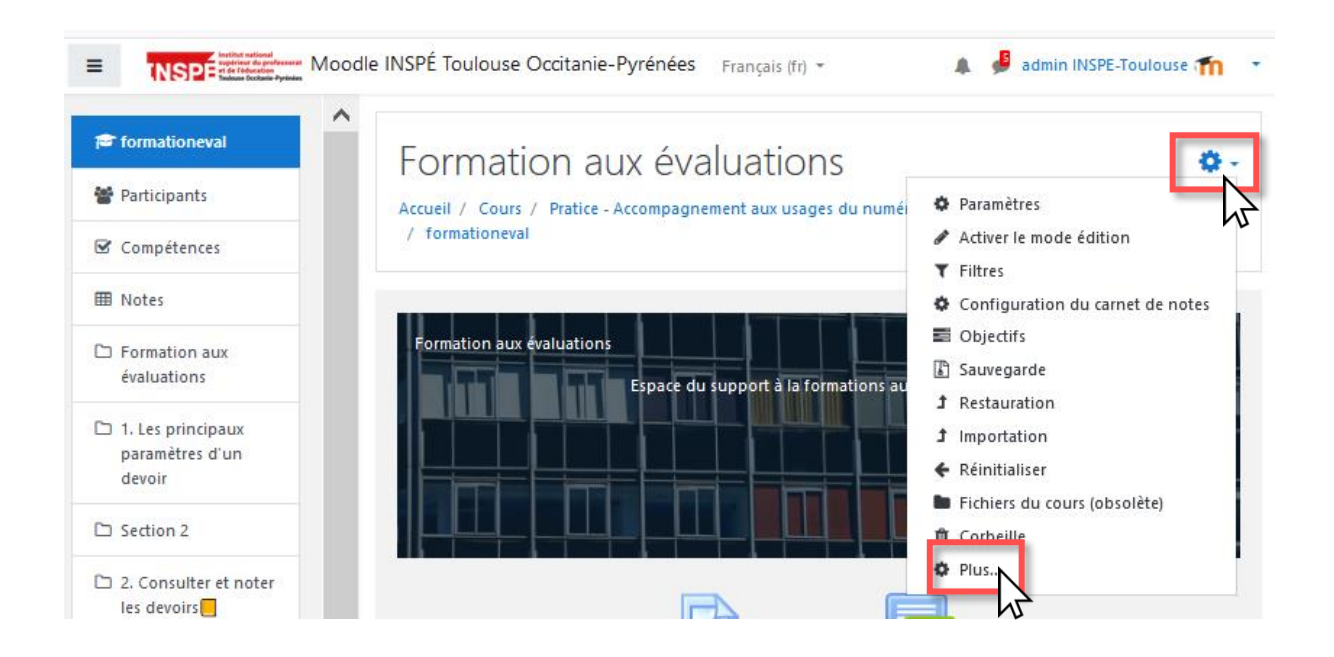

Tout en bas de l'écran suivant, cliquez sur Banque de questions.

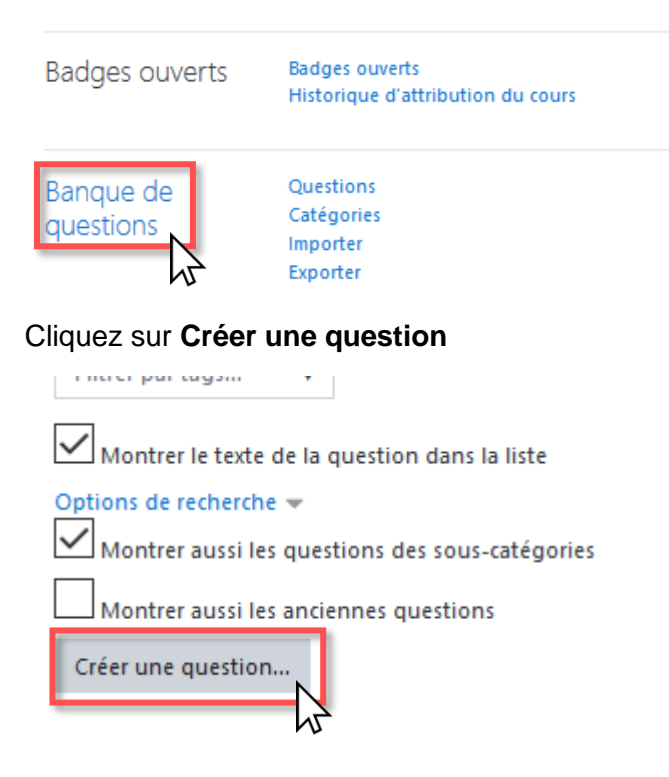

Dans la fenêtre **Choisir un type de question à ajouter**, cliquez sur le bouton correspondant au type de question que vous désirez. Pour mettre en place un QCM simple, vous pouvez sélectionner :

-choix multiple

-vrai / faux

Puis appuyer sur le bouton Ajouter.

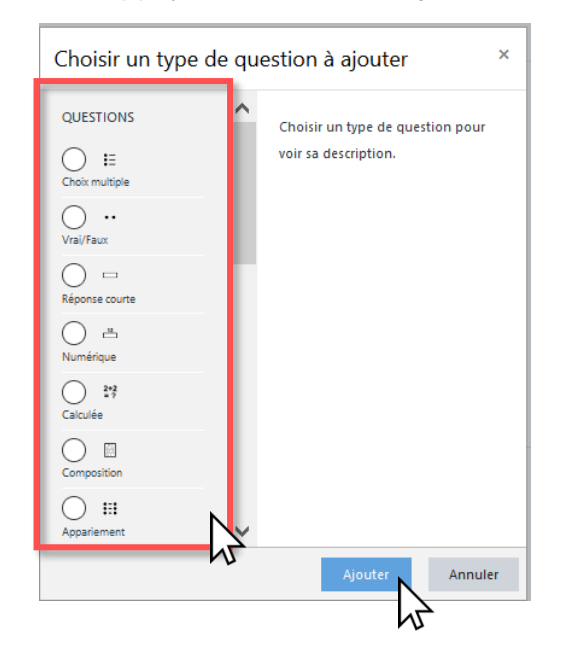

Indiquez : le nom de la question (il n'est pas visible pour les étudiants) et le texte de la question

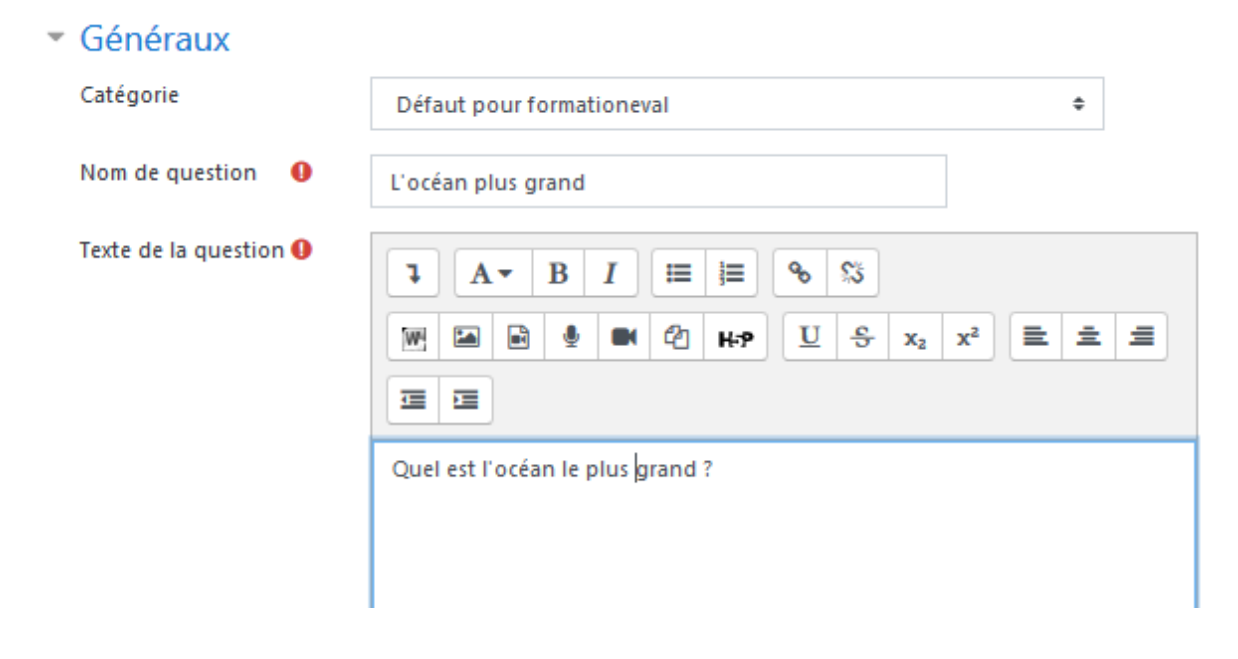

Indiquez si votre question comporte une seule ou plusieurs bonnes réponses.

Plusieurs réponses ou une seule ?

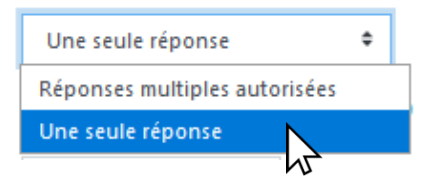

#### Procédez à l'édition de vos réponses.

#### Bonne réponse :

Réponses

| Reponses  |                                                                                                    |     |
|-----------|----------------------------------------------------------------------------------------------------|-----|
| Réponse 1 | Image: Image: Image | )   |
|           | Océan pacifique                                                                                                    | .:: |
| Note      | 100% +                                                                                                    |     |
| Feedback  | <b>↓</b> A • B I ≔ ≡ % % ₩ ≅ ₽ ₽ ₽ ₽ ₽ ₩ 2 ₩ 9                                                                                                    |     |
|           | <u>U</u> S x <sub>2</sub> x <sup>2</sup> <b>E E E E</b>                                                                                                    |     |
|           |                                                                                                    | :   |

Un score de 100% est attribué pour la réponse 1, Océan Pacifique, puisque nous avons sélectionné une seule réponse comme paramètre précédemment.

#### Mauvaise réponse :

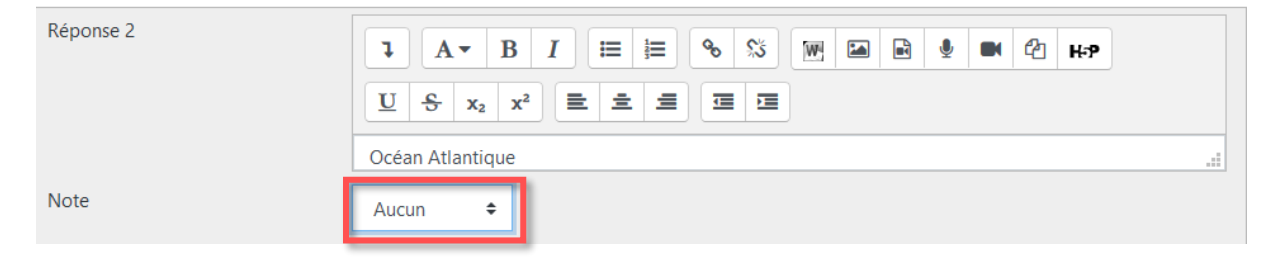

Nous laissons la note pour les mauvaises propositions sur « Aucun ».

#### Remarque :

Si la question comporte plusieurs bonnes réponses, vous devez régler l'ensemble des propositions comme suit (exemple avec 2 bonnes et 2 mauvaises réponses) :

- Bonne réponse : 50%
- Bonne réponse : 50%
- Mauvaise réponse : -50%
- Mauvaise réponse : -50%

la somme des réponses doit être égale à 0. Si vous laissez les mauvaises propositions sur « Aucun », les étudiants pourront cocher toutes les réponses, bonnes ou mauvaises et la plateforme les considérera toutes comme justes sans coefficient de pénalité.

Cliquez sur Enregistrer en bas de la page

De retour sur l'écran de création de question, cette nouvelle page apparait :

| ^    | Question                                  | Actions  | Créée par                                    | Dernière modification par                      |
|------|-------------------------------------------|----------|----------------------------------------------|------------------------------------------------|
|      | Nom de question / Numéro d'identification |          | Prénom / Nom / Date                          | Prénom / Nom / Date                            |
|      | l'océan le plus grand                     | Modifier | dmin INSPE-Toulouse<br>1 janvier 2021, 09:47 | admin INSPE-Toulouse<br>11 janvier 2021, 09:47 |
| Quel | est l'océan le plus grand ?               | -        | <b>_</b>                                     |                                                |

L'action **Modifier** vous permet de modifier votre question, la dupliquer, la supprimer, entre autres actions.

Procédez de la même façon pour entrer toutes vos questions.

#### Pour aller plus loin :

Consultez le lien suivant pour une explication détaillée de différent type de questions : <u>Types</u> <u>de questions</u>

# Etape 2 : Créer un test

Cette étape permet de créer l'activité test et de définir les paramètres généraux.

Pour cela, allez dans votre espace de cours et activez le mode édition en cliquant dans la rue dentée.

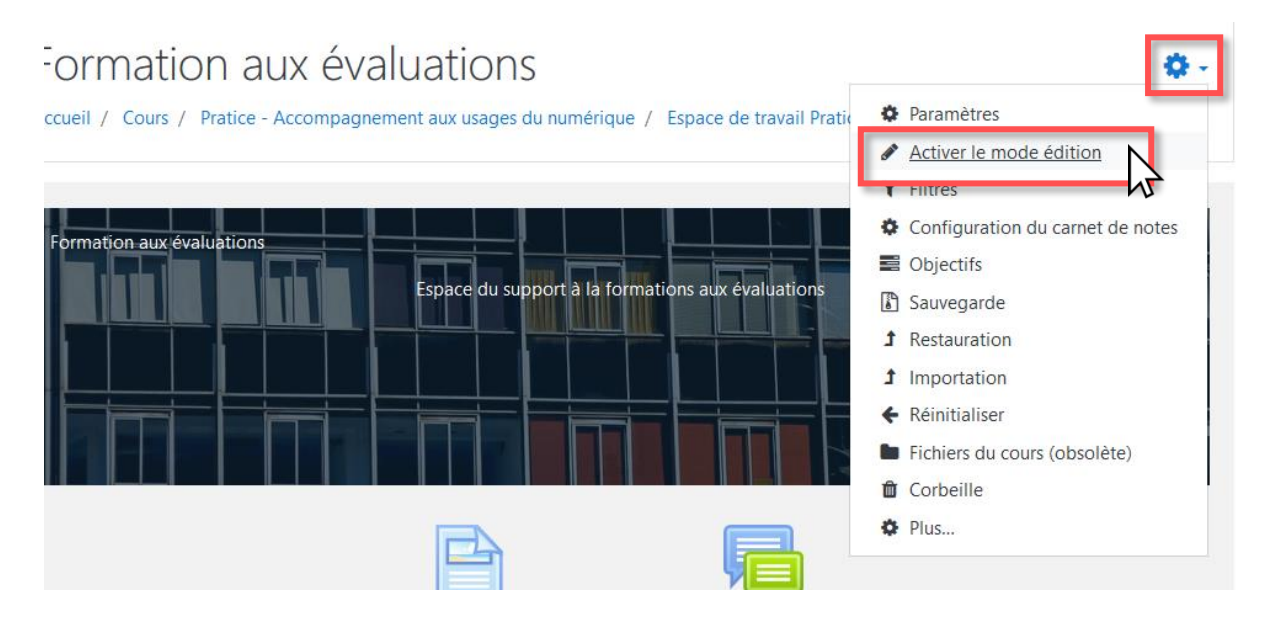

Repérez la section où vous voulez ajouter un Test et, en bas de la section, cliquez sur Ajouter une activité ou une ressource

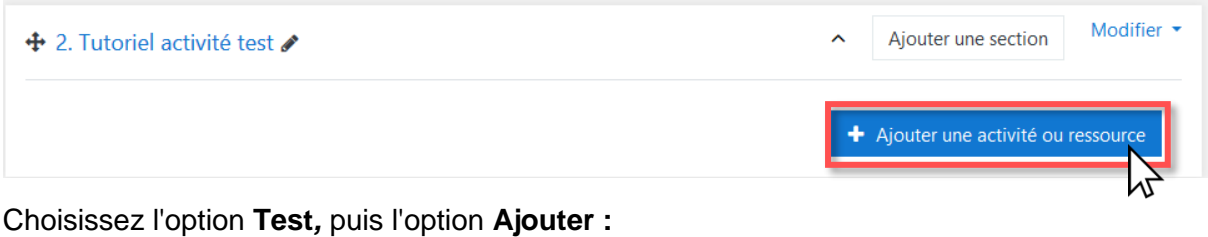

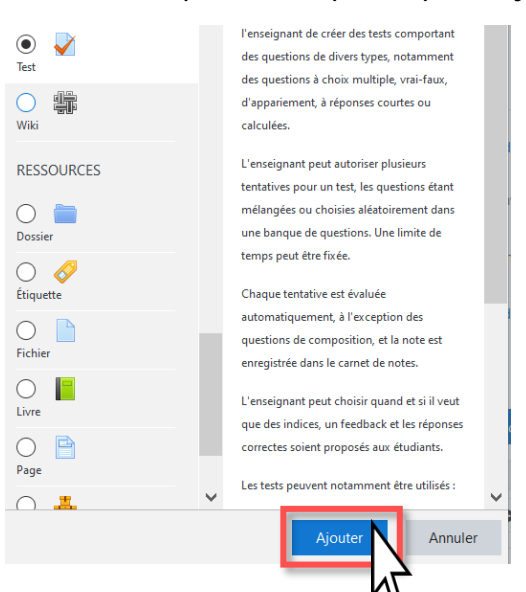

#### Paramètres de l'activité test :

Pour paramétrer un test dont le but est l'évaluation, les paramètres suivants sont recommandés :

- Généraux : nommer le test.
- > Temps :
  - Ouvrir ce test : Vous pouvez préciser à quel moment le test sera ouvert. Avant la date indiquée, le test ne sera pas accessible par les étudiants.
  - Fermer le test : Après la date de fermeture du test, les étudiants ne peuvent plus accéder aux questions du test.
  - Temps disponible : par défaut, les tests n'ont pas de limite de temps. Ce réglage vous permet d'imposer une limite de temps.
  - Lorsque le temps imparti échoit : Ce réglage détermine ce qui se passe si le participant n'envoie pas son test avant l'échéance du délai. On vous recommande de sélectionner : « La tentative en cours est envoyée automatiquement ».
- > Note :
  - o Dans le cas d'une évaluation finale, changez le paramètre « Nombre de tentatives autorisées » et mettez la valeur sur 1.
- Mise en page :
  - Nouvelle page : Ce paramétrage vous permet de distribuer les questions sur plusieurs pages en cas de que le test soit long.

Attention : Pour les QCM en synchrone et à grosse cohorte, privilégiez la mise en page avec 4 ou 5 questions par page.

- Méthode de navigation : Lorsque la navigation « séquentielle » est activée l'étudiant ne pourra pas revenir aux questions précédentes.
- Options de relecture : Permet de choisir quelle information les étudiants peuvent voir lors de la révision des tentatives de leur test. Pour une évaluation sommative, décochez tous les paramètres possibles :
- Options de relecture 

   Options de relecture

| Pendant la tentative  | Immé |
|-----------------------|------|
| 🗹 La tentative 😨      | 🗆 La |
| Si correcte 😨         | 🗹 Si |
| Points 🕝              | 🗆 Po |
| Feedback spécifique 🔞 | 🗹 Fe |
| 🗌 Feedback général 🔞  | 🗹 Fe |
| Réponse juste 🕜       | 🗹 Re |
| 🗌 Feedback global 🕜   | 🗆 Fe |
|                       |      |

| médiatement après la tentative |
|--------------------------------|
| ] La tentative                 |
| Si correcte                    |
| ] Points                       |
| Feedback spécifique            |
| Feedback général               |
| Réponse juste                  |
| Feedback global                |

Plus tard, alors que le test est encore ouvert Après la fermeture du test La tentative

Si correcte Points 
 Fourts
 Points

 Feedback spécifique
 Feedback spécifique

 Feedback général
 Feedback général

 Réponse juste
 Réponse juste

 Feedback global
 Feedback global

Eedback global

- La rence.
  - La tentative
  - Points

Toutes les autres rubriques étant facultatives, cliquez sur « Enregistrer et afficher » pour débuter l'import des questions dans le test.

## Etape 3 : Importer les questions dans le test

Cette étape permet de structurer le test en intégrant les questions issues de la banque de questions (étape 1).

Pour ajouter les questions à votre test.

Cliquez sur Modifier le test.

| Exercice 1                                                                 |
|----------------------------------------------------------------------------|
| Tentatives autorisées : 1                                                  |
| Ce test ne sera pas disponible avant le mercredi 13 janvier 2021,<br>15:17 |
| Ce test sera fermé le mercredi 13 janvier 2021, 16:17                      |
| Temps disponible : 20 min                                                  |
| Aucune question n'a été encore ajoutée                                     |
| Modifier le test<br>Retour au cours                                        |

Cliquez sur Ajoute > de la banque de questions.

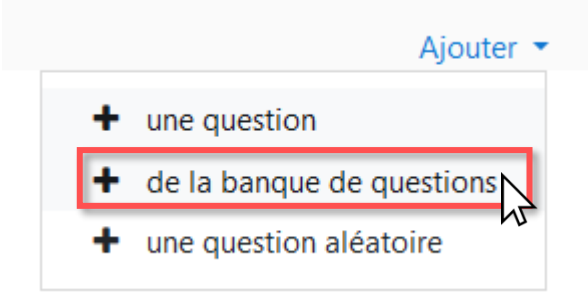

Vous retrouverez les questions que vous aurez créées.

Cochez la question souhaitée pour l'inclure dans le test et cliquez sur **Ajouter au test les questions sélectionnées.** 

De retour sur cet écran, vous pouvez paramétrer plusieurs critères :

- A. Changer la note maximale.
- B. Mélanger l'ordre des questions en cochant la case Mélanger.
- C. Affecter le coefficient à la question en changeant la note de la question (par défaut sur 1)

| Modific       | Α                               |             |         |                  |
|---------------|---------------------------------|-------------|---------|------------------|
| Questions : 1 | 10,00                           | Enregistrer |         |                  |
| Repaginer     | Sélectionner plusieurs éléments |             | Total o | les notes : 1,00 |
|               |                                 |             | 🗌 Mé    | élanger <b>B</b> |
| Page 1        |                                 |             |         | Ajouter 🝷        |
| 1             | 🗄 🌣 l'océan le plus grand Que   | <b>Q</b> 🛍  | 1,00 🖉  |                  |
|               |                                 |             |         | Ajouter          |

Pour prévisualiser le test, revenez dans la page du test. Cliquez sur la roue dentée à droite de la page. Vous disposez des options : **Modifier le test** et **Prévisualisation**, entre autres. Cliquez sur **Prévisualisation**.

|   | 0                         |
|---|---------------------------|
|   | Paramètres                |
|   | Dérogations de groupe     |
|   | Dérogations utilisateur   |
| ٥ | Modifier le test          |
| Q | Prévisualisation          |
|   | Résultats 📈               |
|   | Notes                     |
|   | Réponses des participants |
|   | •                         |

| Exercice 1      |                                                                                                    |
|-----------------|----------------------------------------------------------------------------------------------------|
| Limite de temps |                                                                                                    |
|                 | Votre tentative aura une limite de temps de 20 min. Au moment où vous rebours. Voulez-vous commencer maintenant ? |
|                 | Démarrer une tentative                                                                                            |

## Pour aller plus loin :

Consultez le lien suivant pour une explication détaillée des paramètres du test : <u>Paramètres du test.</u>

# Consulter et exporter les résultats

## Revenez dans la page du test.

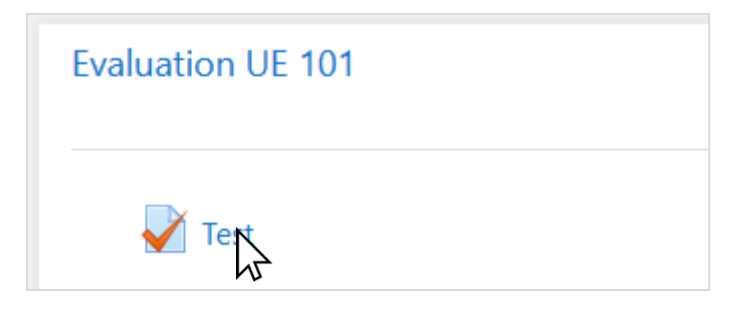

## Cliquez sur Tentatives

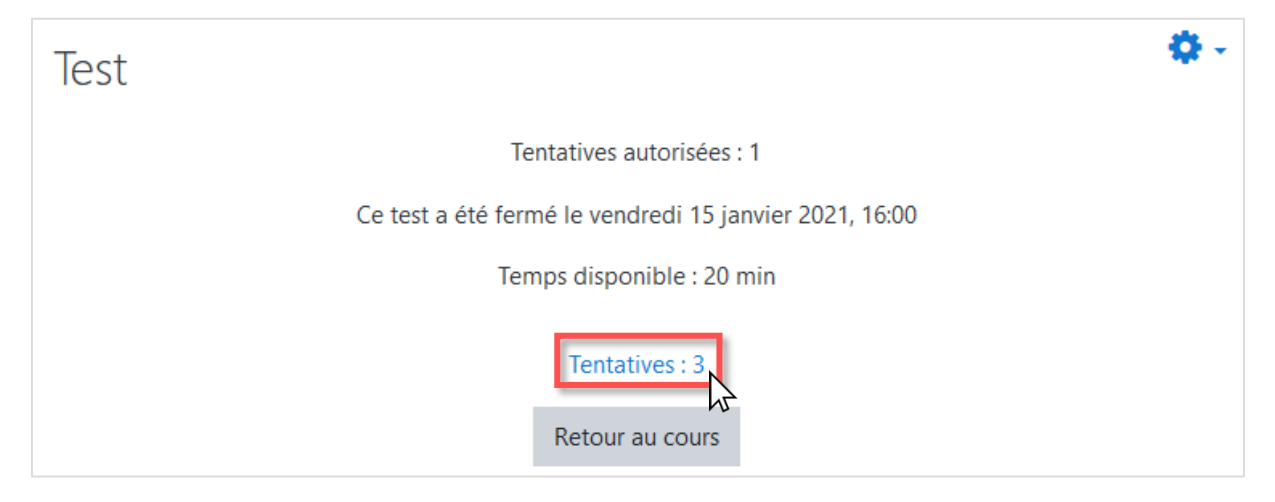

S'affiche la liste des informations que vous pouvez inclure dans le rapport.

## Cliquez ensuite sur Afficher le rapport

| ( | est                               |                                                       |
|---|-----------------------------------|-------------------------------------------------------|
|   | Tentatives : 3                    |                                                       |
| Ŧ | Informations à inclure dans le ra | apport                                                |
|   | Tentatives des                    | utilisateurs inscrits ayant effectué le test          |
|   | Tentatives qui sont               | En cours 🖉 En retard 🗹 Terminé 🗹 Jamais remis         |
|   | Afficher selon les tentatives     | recalculées ou marquées comme devant être recalculées |
| • | Options d'affichage               |                                                       |
|   | Taille de page                    | 30                                                    |
|   | Points pour chaque question       | Oui 🗢                                                 |
|   |                                   | Afficher le rapport                                   |

Vous pouvez également exporter les résultats du test.

Pour cela, descendez un peu dans cette même page et cliquez sur **Télécharger les données au format** pour faire apparaitre le menu déroulant et sélectionnez le type de format sous lequel vous souhaitez exporter les résultats.

| Prénom Tout A B C D E F G H I J K L M N O P Q R S T U V W X Y Z                |  |                                    |   |                                             |          |                       |                       |               |            |         |
|--------------------------------------------------------------------------------|--|------------------------------------|---|---------------------------------------------|----------|-----------------------|-----------------------|---------------|------------|---------|
| Nom Tout A B C D E F G H I J K L M N O P Q R S T U V W X Y Z                   |  |                                    |   |                                             |          |                       |                       |               |            |         |
| Télécharger les données au format Séparé par des virgules (.csv) • Télécharger |  |                                    |   |                                             |          |                       |                       |               |            |         |
|                                                                                |  | Séparé par des virgules (.csv)     |   |                                             |          |                       |                       |               |            | 0.1     |
|                                                                                |  | Microsoft Excel (.xlsx)            |   | Adresse de courriel                         | État     | Commencé le           | Terminé               | Temps utilisé | Note/10,00 | /10,00  |
|                                                                                |  | Table HTML                         | 4 |                                             |          |                       |                       |               |            |         |
|                                                                                |  | Javascript Object Notation (.json) | V | martin.mystere@etu.univ-tise2.fr            | Termine  | 15 Janvier 2021 15:59 | 15 Janvier 2021 15:59 | 12 s          | 10,00      | ✓ 10,00 |
|                                                                                |  | OpenDocument (.ods)                |   | suzanne dort@etu univ-tise2 fr              | Terminé  | 15 ippvier 2021 16:00 | 15 janvier 2021 16:00 | 7.5           | 0.00       | ¥ 0.00  |
|                                                                                |  | Portable Document Format (.pdf)    |   | suzume.dort@cta.umv tiscz.m                 | Terrinic | 10 janvier 2021 10.00 | 15 janvier 2021 10.00 | 7.5           | 0,00       | • 0,00  |
|                                                                                |  | Relecture de cette tentative       |   | laura-arlen.flores-falcon@etu.univ-tlse2.fr | Terminé  | 15 janvier 2021 16:01 | 15 janvier 2021 16:01 | 10 s          | 10,00      | ✓ 10,00 |

Cliquez ensuite sur Télécharger.